# **Getting Started in Family History**

State Library of Queensland Online collections and resources training

#### Trove

Trove is a searchable growing repository of full text digital resources. Trove is made up of eleven zones. The zones group together similar types of content http://trove.nla.gov.au. You can receive results from a search in all zones simultaneously or search each zone individually.

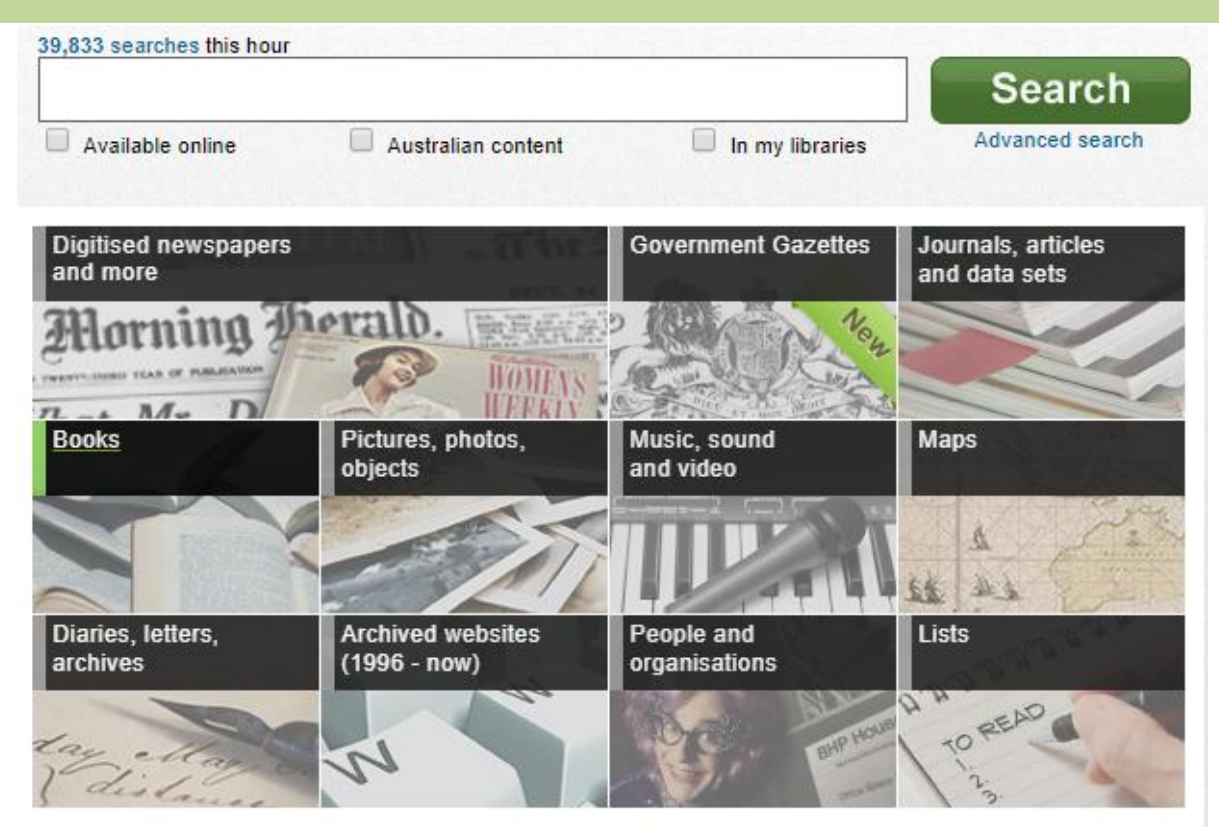

| How is Trove<br>useful in family<br>history research? | <ul> <li>Helps you locate and use resources like r<br/>government gazettes and images</li> <li>Links directly to previously unsuspected of<br/>Provides clues to areas for further resear</li> <li>"Fleshes out" our knowledge of individual</li> </ul>                                                                                                    | newspapers,<br>or inaccessible details<br>ch, e.g. court records<br>family members                                                                                                    |
|-------------------------------------------------------|----------------------------------------------------------------------------------------------------|----------------------------------------------------------------------------------------------------|
| Digitised<br>newspapers on<br>Trove                   | Digitised newspapers make up the largest of Trove's collections,<br>enabling access to over 18.5 million pages from more than 1000<br>Australian newspapers. Newspapers range from 1800s to 1954 (outside<br>copyright), as well as a number of newspapers published after 1955,<br>where an agreement has been reached with the publisher. Each state<br>library contributes titles. There is no charge. |                                                                                                    |
| Need further information?                             |                                                                                                    | This guide is licensed under a Creative Commons<br>Attribution 4.0 Australia licence. You are free to<br>copy, communicate and adapt this work, so long as<br>you attribute State Library of Queensland. For<br>more information see |

## Need further information?

(07) 3842 9007 | 1800 017 114 | pld@slq.qld.gov.au

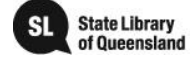

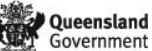

ses/hv/4 0/

| Search Strategy | Select <i>"Digitised newspa</i><br>Click on <i>"Ady"</i> to select a                                        | pers and more" from Trov<br>advanced search.                                                                                                    | e home page.                                  |  |  |  |
|-----------------|----------------------------------------------------------------------------------------------------|----------------------------------------------------------------------------------------------------|-----------------------------------------------|--|--|--|
|                 | Search articles for                                                                                         |                                                                                                    |                                               |  |  |  |
|                 | Keywords                                                                                                    | Keywords                                                                                                    |                                               |  |  |  |
|                 | Advanced search provides many options: Select by state, title, date                                         |                                                                                                    |                                               |  |  |  |
|                 | range, newspaper item category, number of words, with or without an                                         |                                                                                                    |                                               |  |  |  |
|                 | Illustration, date/relevance order. Even after your search you can refine by many of these choices.         |                                                                                                    |                                               |  |  |  |
|                 |                                                                                                    |                                                                                                    |                                               |  |  |  |
|                 | Advanced search - Digitised newspapers and more<br>Enter search terms in at least one of the fields below @ |                                                                                                    |                                               |  |  |  |
|                 | All of these words Cornubia Barney<br>The phrase Moreton Bay                                                |                                                                                                    |                                               |  |  |  |
|                 | Any of these words                                                                                          |                                                                                                    |                                               |  |  |  |
|                 | Without these words                                                                                         |                                                                                                    |                                               |  |  |  |
|                 | Limit your results to (optional)                                                                            |                                                                                                    |                                               |  |  |  |
|                 | Search Scope<br>Limit keywords to only match in the<br>field(s) selected                                    | Search anywhere in article (including lags an<br>Search anywhere in article (excluding lags an<br>Search headings only<br>Search headings, author or 1st 4 lines (news<br>Search captions only | d commenta)<br>id commenta)<br>articles only) |  |  |  |
|                 | Publication Date<br>Return only items published<br>between dates (yyyy-mm-dd)                               | 1845-01-01 1845-12-31<br>From pub date - to pub d                                                                                                    | ate                                           |  |  |  |
|                 | Places and Titles<br>To search all newspapers, do not                                                       | Only show titles in the Ital below that (SHOW (                                                                                                    | alters]                                       |  |  |  |
|                 | make a selection                                                                                            | Netionel - 3 title(s) (show times)     Act - 8 title(s) (show times)                                                                                                    |                                               |  |  |  |
|                 |                                                                                                    | New South Water - 450 fitle(s) (serve m                                                                                                    | nesj                                          |  |  |  |
|                 |                                                                                                    | Covenation - 97 fitte(s) (show truss)                                                                                                    | 87 selected                                   |  |  |  |
|                 |                                                                                                    | South Australia - 134 title(s) phow mu                                                                                                    | eal .                                         |  |  |  |
|                 |                                                                                                    | Victoria - 362 title(s) (anow miles)                                                                                                    |                                               |  |  |  |
|                 |                                                                                                    | Western Australia - 143 title(s) (show n                                                                                                    | n.es)                                         |  |  |  |
|                 |                                                                                                    | Cinternational - 1 bbe(S) (show titles)                                                                                                    |                                               |  |  |  |
|                 | Article Category<br>Return only items in these<br>categories                                                | Article Advertising Frequency Less Persuits, Golden Family Notices                                                                                                    |                                               |  |  |  |
|                 | Click Search.                                                                                               |                                                                                                    |                                               |  |  |  |
|                 |                                                                                                    |                                                                                                    |                                               |  |  |  |

(07) 3842 9007 1800 017 114 | pld@slq.qld.gov.au

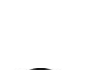

This guide is licensed under a Creative Commons Attribution 3.0 Australia licence. You are free to copy, communicate and adapt this work, so long as you arthoute State Library of Queersland. For more information see http://creativegormone.rnd/in-ences/hu/2 O/creative the common set of the common set of the common set of the common http://creativegormone.rnd/in-ences/hu/2 O/creative http://creativegormone.rnd/in-ences/hu/2 O/creative http://creativegormone.rnd/in-ences/hu/2 O/creative common set of the common set of the common s

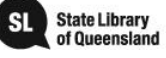

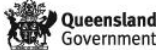

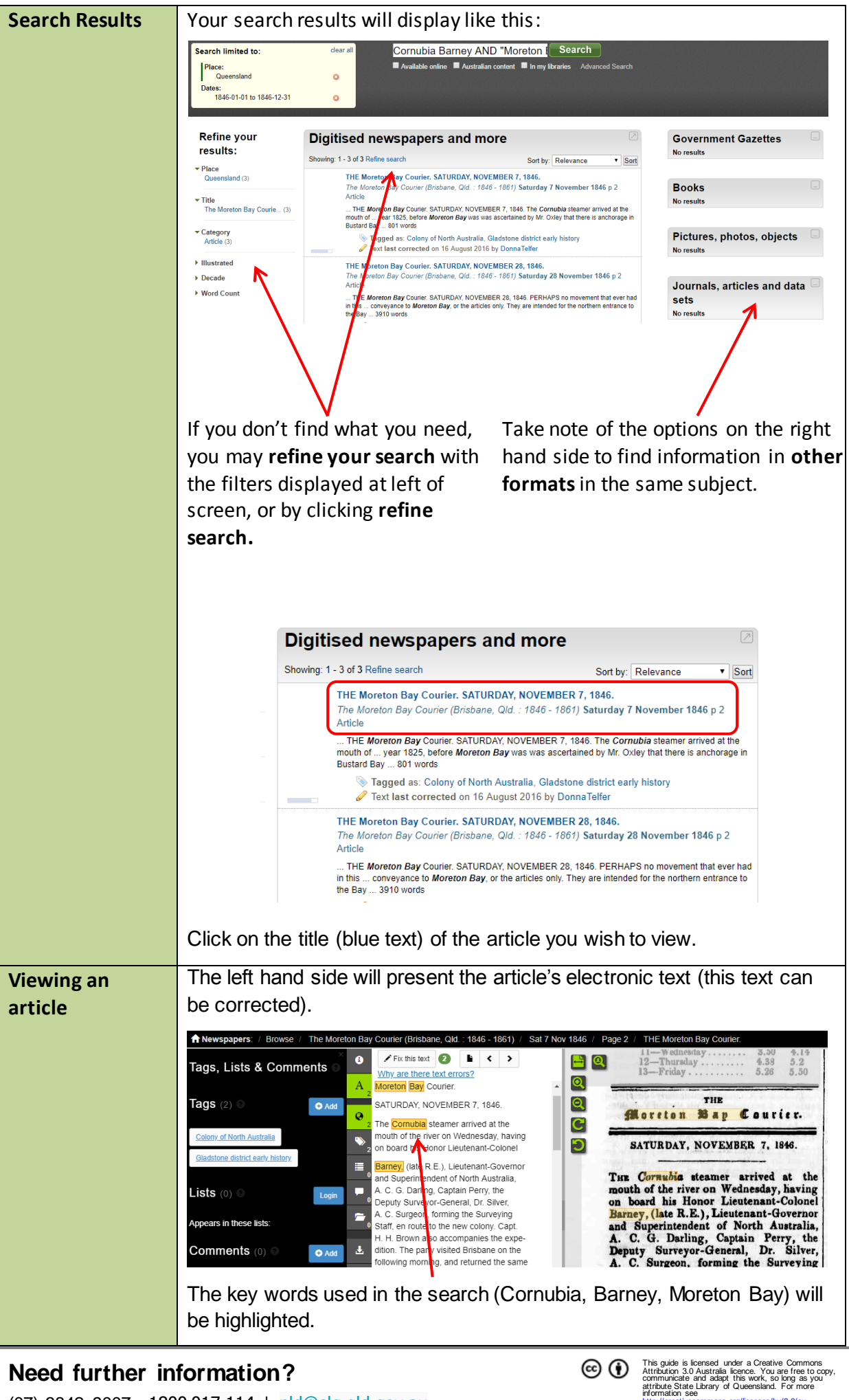

(07) 3842 9007 1800 017 114 | pld@slq.qld.gov.au

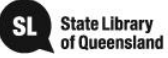

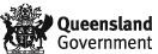

ord/licenses/by/3.0/au

| Image viewer     | Magnify or reduce the size of (1846 / Page 2 / THE Moreton Bay Courier.                                                                                                    |  |
|------------------|----------------------------------------------------------------------------------------------------|--|
|                  | the article                                                                                                    |  |
|                  |                                                                                                    |  |
|                  | THE Constant Ban Constant                                                                                                    |  |
|                  | Rotate the article view                                                                                                    |  |
|                  | SATURDAY, NOVEMBER 7, 1846.                                                                                                    |  |
|                  | The Cornubia steamer arrived at the<br>mouth of the river on Wednesday, having<br>on board his Honor Lieutenant-Colonel<br>Barney, (late R.E.), Lieutenant-Governor<br>and Superintendent of North Australia,<br>A. C. G. Darling, Captain Perry, the<br>Deputy Surveyor-General, Dr. Silver,<br>A. C. Surgeon, forming the Surveying |  |
|                  | —                                                                                                    |  |
|                  | I o move the article view around the screen, left click and drag the                                                                                                    |  |
|                  | mouse to move the article around or use the box on the bottom right                                                                                                    |  |
|                  | screen to move around the page.                                                                                                    |  |
| Print an article | To print select the <b>Download icon</b> 🛓 at the far left of screen.                                                                                                    |  |
|                  | Select your preferred download format: IDC, DDE or TEVT (DDE in                                                                                                    |  |
|                  | recommended)                                                                                                    |  |
|                  | Download                                                                                                    |  |
|                  | Please choose from the following                                                                                                    |  |
|                  | download options:                                                                                                    |  |
|                  | Download this                                                                                                    |  |
|                  | Article                                                                                                    |  |
|                  | Antor                                                                                                    |  |
|                  | as JPG PDF TEXT                                                                                                    |  |
|                  |                                                                                                    |  |
|                  | Trove will generate a medum sized file by default. If you would like a smaller (to save space) or larger (for more detail) file, click "change size". Otherwise, click "view medium" button.                                                                                                    |  |
|                  | Article PDF ×                                                                                                    |  |
|                  | Change size                                                                                                    |  |
|                  | Close View Medium PDF file 1.1M                                                                                                    |  |
|                  | The printable file will open in your browser. Use your browser's print function to generate your print.                                                                                                    |  |
|                  |                                                                                                    |  |
|                  |                                                                                                    |  |

(07) 3842 9007 1800 017 114 | pld@slq.qld.gov.au

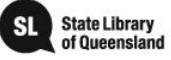

 This guide is licensed under a Creative Commons Attribution 3.0 Australia licence. You are free to copy, communicate and adapt this work, so long as you attribute State Library of Queensharl. For more http://translee.gommons.nru/licensee.he/12 //c=;

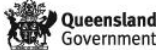

| Search Tips     | Targeted search: most important with common words or names                                                                                                    |                                                                                                    |  |
|-----------------|----------------------------------------------------------------------------------------------------|----------------------------------------------------------------------------------------------------|--|
|                 | "phrase"                                                                                                    | Use double quotation marks for phrases e.g. "ship                                                                                                    |  |
|                 |                                                                                                    | Chyebassa"                                                                                                    |  |
|                 | (brackets)                                                                                                    | Search for words in any order e.g. names (Henry                                                                                                    |  |
|                 |                                                                                                    | Jordan)                                                                                                    |  |
|                 | AND, OR,                                                                                                    | AND is default. Can use - sign instead of NOT.                                                                                                    |  |
|                 | NOT(-)                                                                                                    | e.g. Convict AND ("Noreton Bay" NOT Brisbane)                                                                                                    |  |
|                 | fulltoxt                                                                                                    | Limit to specific term. Trove default searches for word                                                                                                    |  |
|                 | Tuillext.                                                                                                    | stems e.g. "May" also searches "mayflower" and                                                                                                    |  |
|                 |                                                                                                    | "maybe". "text:May" searches for just "May"                                                                                                    |  |
|                 | ~ near                                                                                                    | Set maximum number of words between terms within                                                                                                    |  |
|                 |                                                                                                    | quotation marks                                                                                                    |  |
|                 |                                                                                                    | e.g. "Chyebassa ship"~3 – will have no more than 3                                                                                                    |  |
|                 |                                                                                                    | words between them                                                                                                    |  |
|                 | * wildcard                                                                                                    | Use to widen a query. Use at least 3 letters before *                                                                                                    |  |
|                 |                                                                                                    | and space after.                                                                                                    |  |
|                 | Deterbana                                                                                                    | e.g. Chy' ship'                                                                                                    |  |
|                 |                                                                                                    | Set date range to search e.g. date:[1920-10-1930]                                                                                                    |  |
|                 | Use a form                                                                                                    | Mrs May Mr Black with phrase near search or fulltext                                                                                                    |  |
|                 | of                                                                                                    |                                                                                                    |  |
|                 | address/initi                                                                                                    |                                                                                                    |  |
|                 | als:                                                                                                    |                                                                                                    |  |
|                 | <ul> <li>Use words in your search which are:</li> <li>the most distinctive e.g. Rev for a minister of religion</li> <li>those most associated with your search e.g. Chyebassa ship</li> <li>forms of the time: Mrs J Wood rather than Elizabeth Wood; J E<br/>Wood rather than Jim Wood when a name is associated with a<br/>formal role. Be aware of variations of someone's name.</li> <li>Search beyond the specific place and/or state where an event<br/>occurred. If the matter is of high interest or there is a lack of<br/>news it may be reported in unexpected places.</li> <li>Be aware of the newspaper conventions e.g. a death might be<br/>reported under local and general or in the obituary column.</li> <li>Use a wide time frame e.g. a shipwreck in April 1865 might not<br/>be reported until the following month. Death notices might not<br/>appear until 2 months after the wreck.</li> </ul> |                                                                                                    |  |
| Why is my       | Incorrect re                                                                                                    | porting e.g. Thomas Heffernan reported as Thomas Effort                                                                                                    |  |
| search          | Missing or a                                                                                                    | damaged newspapers.                                                                                                    |  |
| unsuccessful?   | Newspaper                                                                                                    | s have been scanned from microfilm of the originals, not                                                                                                    |  |
|                 | the original                                                                                                    | paper version. Resulting problems include:                                                                                                    |  |
|                 | bound r                                                                                                    | newspapers causing words to be distorted or disappear                                                                                                    |  |
|                 | into the gutter of the binding.                                                                                                    |                                                                                                    |  |
|                 | poor qui<br>the near                                                                                                    | ality paper causing bleed through from the other side of                                                                                                    |  |
|                 | > variable                                                                                                    | brightness and text clarity over a page                                                                                                    |  |
|                 |                                                                                                    |                                                                                                    |  |
| Need further in | formation?                                                                                                    | Ces (1) Attribution 3.0 Australia learner. You are free to cozy, communicate and adapt this work, so long as you attribute. State Ubrary of Queensland. For more information see |  |

(07) 3842 9007 1800 017 114 | pld@slq.qld.gov.au

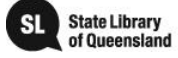

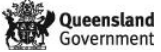

es/bv/3.0/au

|      | <ul> <li>Optical character recognition (OCR) has been used to reproduce the text on the left side of the page. Specific issues cause problems:</li> <li>&gt; particular letters, dropped/upper case capitals, symbols</li> <li>&gt; hyphenated words at the end/beginning of lines</li> <li>&gt; poor print quality.</li> </ul>                                                                                                    |
|------|----------------------------------------------------------------------------------------------------|
| Help | <ul> <li>Use the Trove help centre: <u>http://help.nla.gov.au/trove/using-trove</u></li> <li>See article "Newspaper Masterclass with Sue Reid"<br/><u>https://www.tracesmagazine.com.au/2013/06/newspaper-masterclass-with-sue-reid-from-queensland-family-history-society/</u></li> <li>State Library of Queensland has the most extensive collection of newspapers for the state.</li> <li>It extends beyond the collection on Trove and beyond 1954 to a current collection.</li> <li>The newspapers are available on Level 3 on microform, online and in paper format.</li> <li>Place a request via Ask Us at the State Library of Queensland <u>http://www.slq.qld.gov.au/services/ask-us</u></li> </ul> |

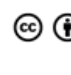

This guide is licensed under a Creative Commons Attribution 3.0 Australia licence. You are free to copy, communicate and adapt this work, so long as you arthoute State Library of Queersland. For more information see http://creativegormone.rnd/in-ences/hu/2 O/creative the common set of the common set of the common set of the common http://creativegormone.rnd/in-ences/hu/2 O/creative http://creativegormone.rnd/in-ences/hu/2 O/creative http://creativegormone.rnd/in-ences/hu/2 O/creative common set of the common set of the common s

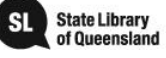